# **English Guide** Part Names

The number shown in each is the page number where the part's function and/or use are explained in Japanese.

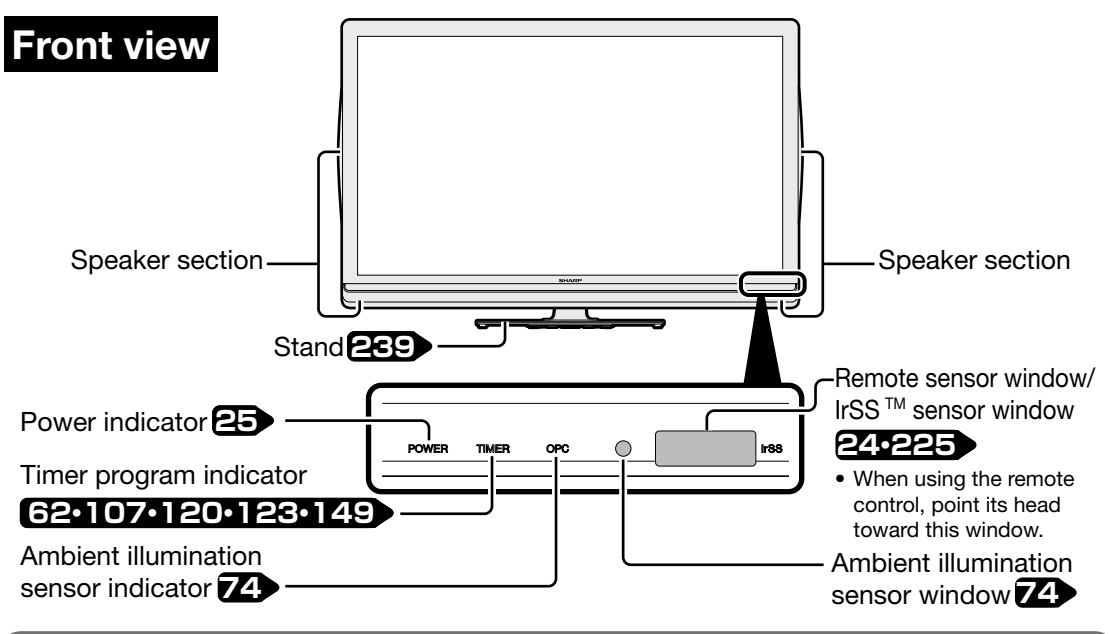

#### Adjusting the LCD panel angle

- The LCD panel can be rotated horizontally up to 20° clockwise and counter-clockwise.
- Hold the stand firmly when you adjust the monitor's angle.

#### **Right side view**

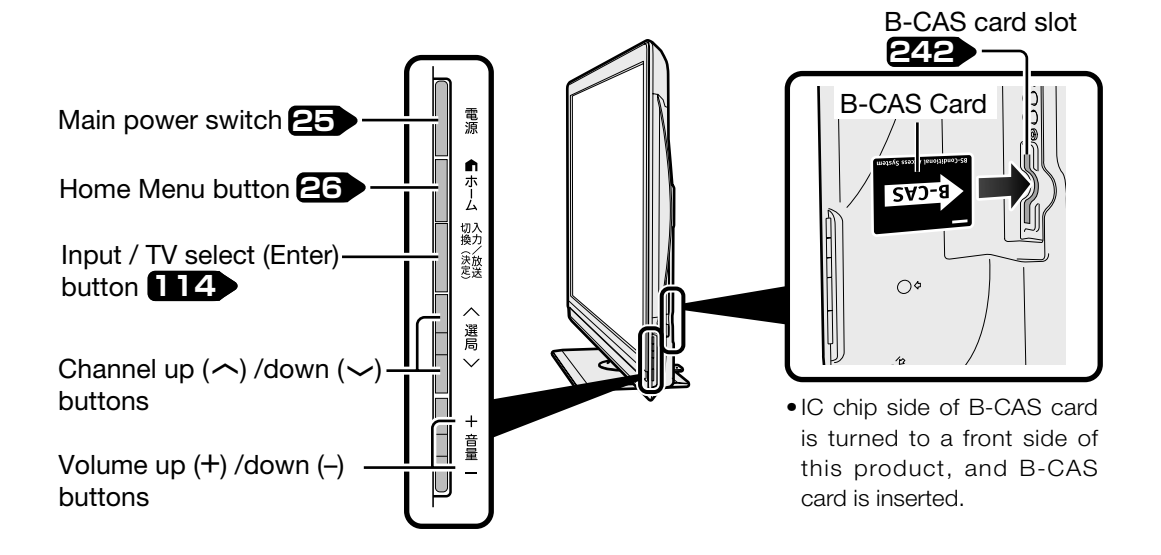

**Back view** 

The illustrations below are those of LC-52LX3. LC-60LX3/LC-46LX3/LC-40LX3 has the same layout of jacks and terminals as LC-52LX3.

お読みください

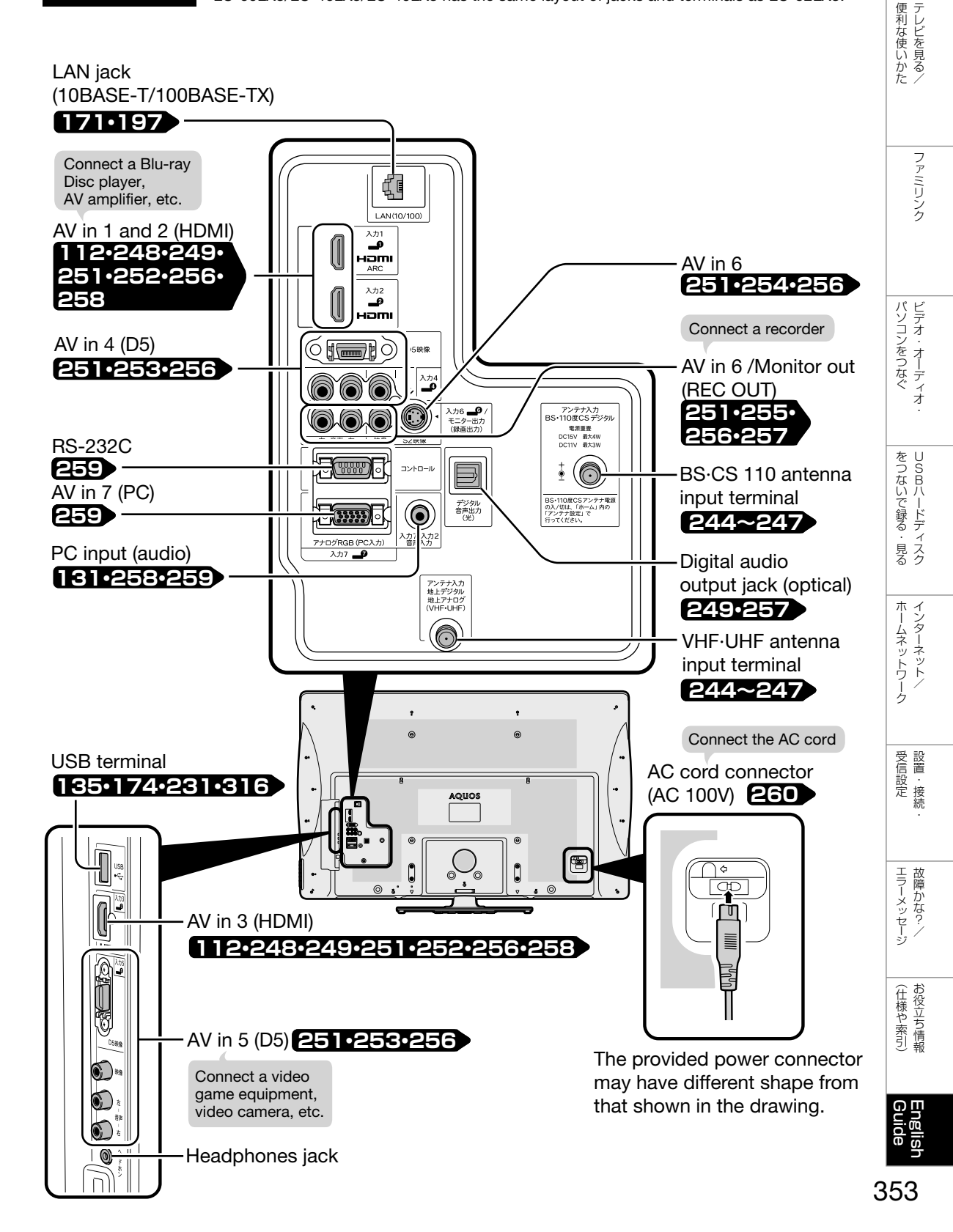

### **Remote Control Unit**

## See Page **32** for how to select a program.

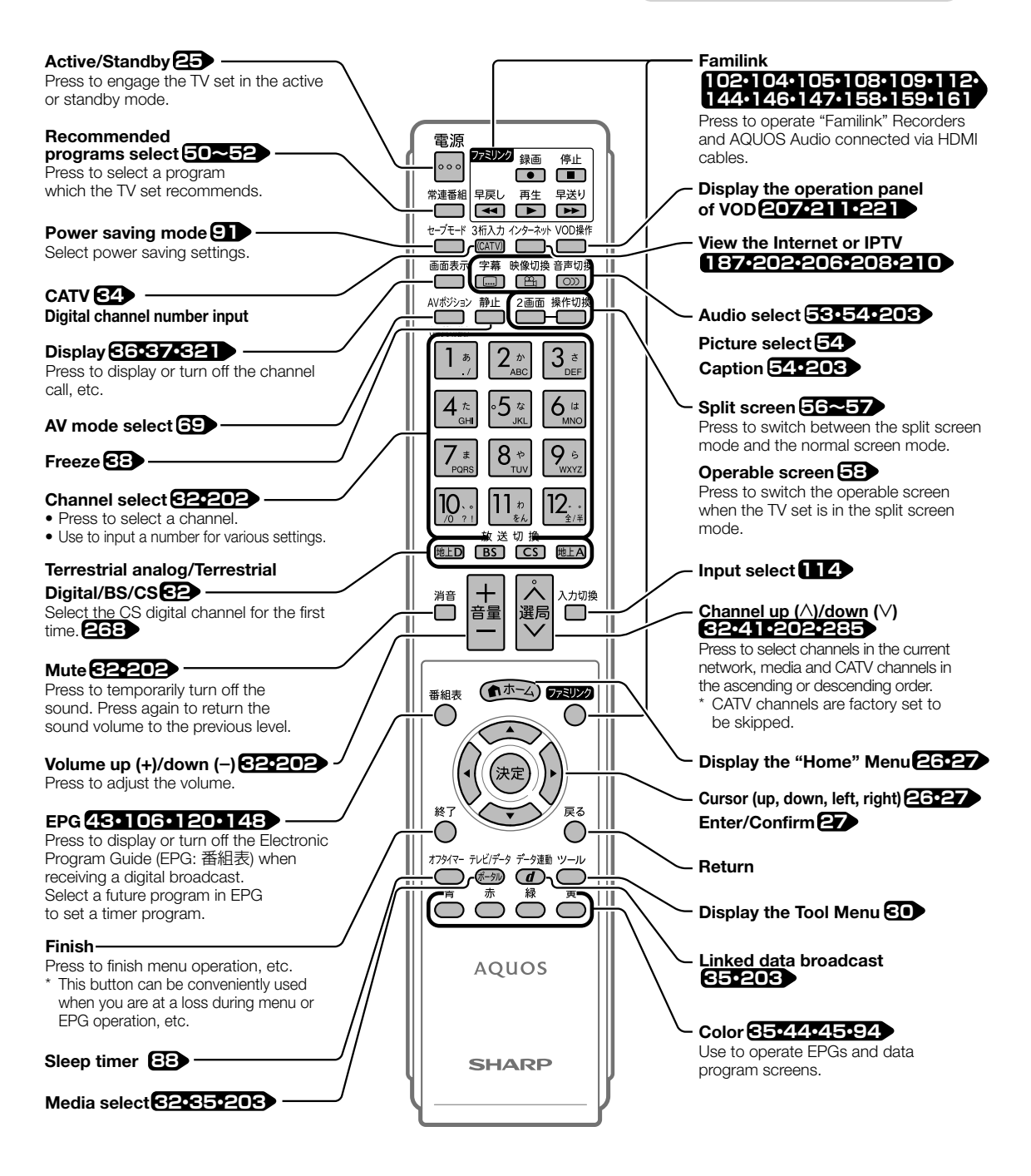

## Switching the Display Language to English ホームメニューなどの言語を英語にする

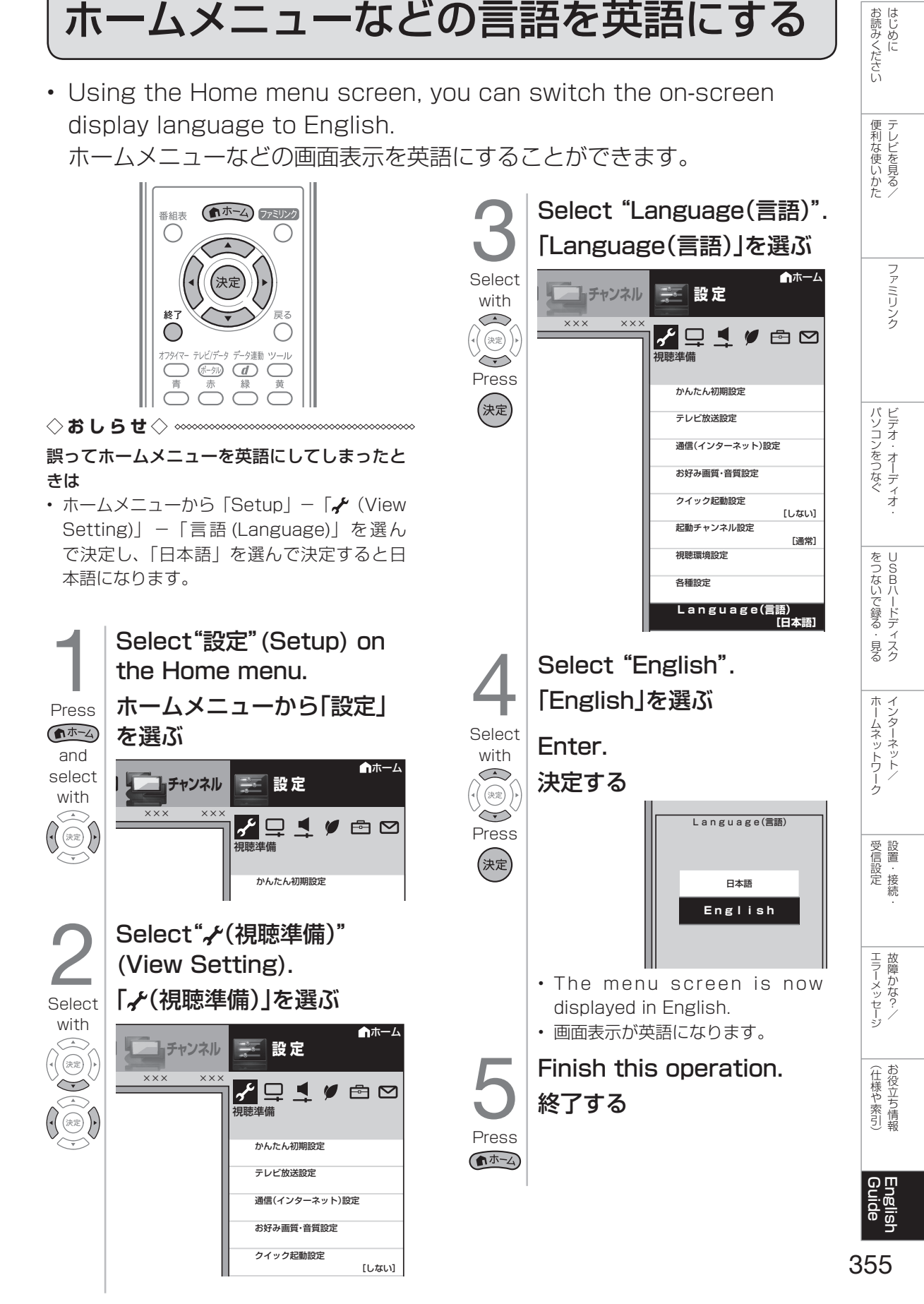